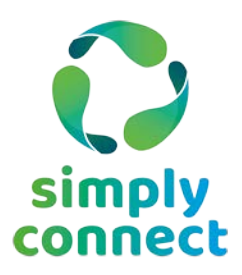

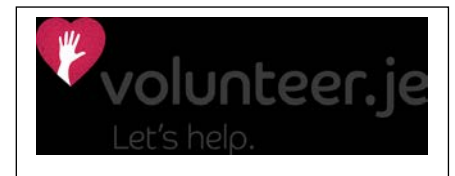

## **Advertising your Roles**

## Registration

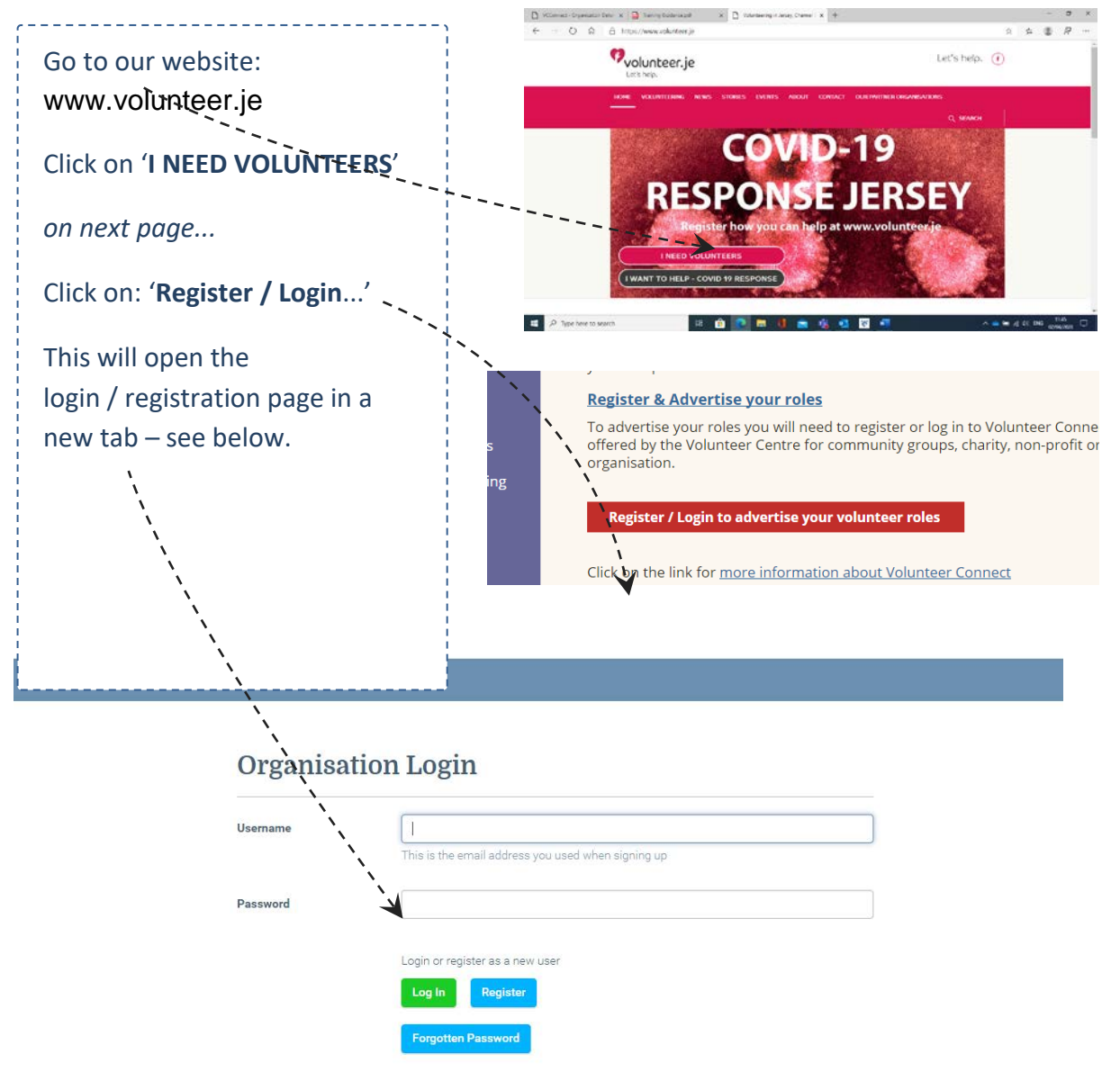

### Already registered ?

If you've previously registered with volunteer.je:

- enter your username (email address) and password, and
- click log in

### Not yet registered?

Click the **Register** button – brings up the Sign Up page

## Enter your name, surname, e-mail address & create a password Click Save

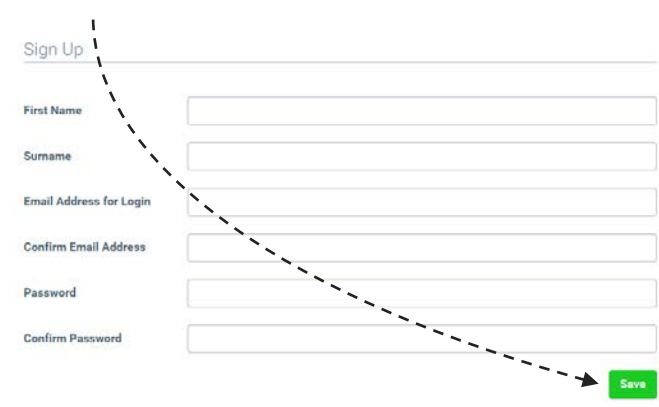

| ganisation                                                                                                    | Profile                                                                                                    | Start to type in your organisation name:                                                                                                    |  |  |  |
|----------------------------------------------------------------------------------------------------|----------------------------------------------------------------------------------------------------|----------------------------------------------------------------------------------------------------|--|--|--|
| You have been register<br>Organisation                                                                                                    | ed.                                                                                                    | <ul> <li>it will auto-complete if your organisation is</li> </ul>                                                                                                    |  |  |  |
| Select your organisation - this will automatically complete most of the information below.         Type your organisation name in the box below to bring up a list of matching organisations.         If you are not already on the list, completing this form will add it to our database.         Organisation       Voluntary Action         Third Sector Essentials - GIO Project       •         Voluntary Action Barnsley       Voluntary Action Calderdale         Building       Voluntary Action Charnwood         Voluntary Action Eping Forest       Voluntary Action Kirklees         Voluntary Action Leeds       •         Street       •         Town       •         County       • |                                                                                                    | already on our database – all the fields will th<br>auto populate. Now review & update as need                                                                                                    |  |  |  |
| Organisation<br>Building<br>House Number<br>Street<br>Town<br>County<br>Postcode<br>Phone                                                                                                    | Voluntary Action         Third Sector Essentials - GIO Project         Voluntary Action Barnsley         Voluntary Action Calderdale         Voluntary Action Charmwood         Voluntary Action Kirklees         Voluntary Action Leeds | <ul> <li>Not aready on?</li> <li>Complete all the fields:</li> <li>Contact details of main contact point for your organisation</li> <li>Aims and activities of the organisation</li> <li>Client groups your org works with</li> <li>Areas of interests (cause / focus), that your organisation fits into.</li> <li>Once this information is completed, click Save</li> </ul> |  |  |  |

**When you newly register** you'll be notified by e-mail that your registration is pending and will be reviewed by Volunteer Centre Staff.

Once reviewed by the VC staff team you will receive an email confirming this. Once your registration is reviewed & confirmed you will be able to:

- Add roles
- Search the Volunteer Bank
- Invite specific volunteers to apply for a role
- Edit your organisation profile
- Manage your password

Once your registration has been approved by the Volunteer Centre you will receive an email confirming this.

When you next login you will be able to add and edit your roles.

#### **Editing existing roles**

Click on add/edit roles on the menu bar

To edit a role please click on the **show details**.

| file A | dd Org | Add/Edit Roles Volu        | inteer Bank Signed in .  | as Mike Lazen |
|--------|--------|----------------------------|--------------------------|---------------|
|        |        | Managir                    | ng your roles            |               |
|        |        | Add Role                   |                          |               |
|        |        | Open Roles                 |                          |               |
|        |        | Role Title                 | Description Advert Start | Advert End    |
|        |        | ICT Volunteer Show Details |                          |               |

- 1. The advertising dates are correct.
- 2. The 'closed' button. Ticking the closed button will take a role off the website, leaving it open / un-ticked means the role will be advertised online.
- 3. Contact e-mail: This will be emailed to volunteers who register an interest in the role and will also receive notification of all applications
- 4. There are some new fields which you can complete for each role these are:
  - Number of Volunteers required
  - How to find out more e.g. details of a recruitment drop in session
  - Skills required
  - Benefits from this role
- 5. Click save and the changes will be made automatically

## Add a role or edit a role

Click on **add/edit roles** on the menu bar:

Edit Profile Add Org Add/Edit Roles

This opens up the role management page, where you'll see:

Blue horizontal strip with menu items

\*Add role button

\*Open Roles box: this lists any roles you have previously advertised & haven't deactivated (by ticking 'closed')

\*Past Roles box: lists roles that are currently 'closed' (deactivated / not advertised)

| To Add a new role                                               | To Edit an existing role                                                                                                    |  |  |  |  |
|-----------------------------------------------------------------|----------------------------------------------------------------------------------------------------|--|--|--|--|
| click on <i>add role</i>                                        | click on <b>show details</b> button (under role title)                                                                                                    |  |  |  |  |
| Edit Profile Add Org Add/Edit Roles Volunteer Bank              | Edit Profile Add Org Add/Edit Roles Volunteer Bank                                                                                                    |  |  |  |  |
| Managing your roles                                             | Managing your roles                                                                                                    |  |  |  |  |
| Add Role Open Roles                                             | Add Role Open Roles                                                                                                    |  |  |  |  |
| Role Title     Description       ICT Volunteer     Show Details | Role Title         Description           ICT Volunteer         Show Details                                                                                                    |  |  |  |  |
|                                                                 | <ul> <li>Now you can edit role descriptions, contact details &amp; advertising dates. Please check:</li> <li>Advertising dates</li> <li>The 'closed' tick box: tick this to take a role off the website, un-ticked to advertise role.</li> <li><i>Phone</i> VS public phone:</li> <li>Contact e-mail: is seen by volunteers who register an interest in the role. This inbox will also receive notification of all applications</li> <li>Addition info for each role: <ul> <li>Number of Volunteers required</li> <li>How to find out more e.g. details of a recruitment drop in session</li> <li>Skills required</li> <li>Benefits from this role</li> </ul> </li> </ul> |  |  |  |  |

## Managing your Volunteers

Once logged in there is a short video demonstrating how this dashboard works.

Click Manage Volunteers on the main menu bar.

| aı                      | lage                                            | voiun                                                  | teers                                             | Dash                                              | board                                         |                                      |                  |                         |                           |                      |                | H |
|-------------------------|-------------------------------------------------|--------------------------------------------------------|---------------------------------------------------|---------------------------------------------------|-----------------------------------------------|--------------------------------------|------------------|-------------------------|---------------------------|----------------------|----------------|---|
| /ol                     | unteers                                         | In Progre                                              | ess                                               |                                                   |                                               |                                      |                  |                         |                           |                      |                |   |
| 'he S<br>'he h<br>'o up | Status optior<br>leadings car<br>lodate a recol | n 'Contacted' i<br>n be filtered by<br>rd click EDIT a | used to be na<br>y clicking on t<br>and Click UPD | med Invited A<br>the filter symb<br>ATE to save t | waiting Reply<br>ol, To clear a<br>he record. | ,<br>filter (search) click the CLEAR | button           | 1 <b>1</b>              |                           | Fed V                | Mahar          | • |
|                         |                                                 | Name T                                                 | Role <b>T</b>                                     | Post T<br>code                                    | Status <b>T</b>                               | Profile <b>T</b>                     | Notes T          | Last <b>T</b><br>Edited | Started <b>T</b><br>Volun | End <b>T</b><br>Date | Volun<br>Hours | T |
| ×                       | 🥒 Edit                                          | Jill<br>Malcol                                         | Garden                                            | S1                                                | Stopped                                       | l am interested in<br>gardening      | Email Jill again | 10/12/                  | 05/12/                    | 07/12/               |                |   |
| •                       | na Edit                                         | Peter                                                  | Garden                                            | S1                                                | Regist                                        | Something about me                   |                  | 01/11/                  |                           |                      |                |   |
|                         |                                                 | 100t                                                   |                                                   |                                                   | interest                                      |                                      |                  |                         |                           |                      |                |   |

When viewing a role you can view what stage you are at, in terms of contact with the volunteers.

## Volunteers in Progress dashboard

Please note click the UPDATE button to save all edits and updates on the dashboards.

These three dashboards provide you with the option to invite volunteers to apply for your role, include notes against the volunteer, flag when they start volunteering etc.

**1. Volunteers in Progress** - Flags the progress and status of your volunteers, e.g. volunteers contacted, application in progress, volunteers started

**2.** Possible Matching Volunteers - You can read the volunteers profile or invite them to apply.

**3. Volunteers who have started a role** - Volunteers move to this box once they Start a placement. Once the person finishes volunteering and the Status field is changed to Stopped the volunteer moves back to the Volunteer in Progress dashboard.

## **To Filter and Search**

- Click the filter icon (in the column headings)
- Select an option from the drop down list:
  - o **contains**
  - o is equal to
  - $\circ$  starts with
- Enter your search text in the white box e.g. Smith, to search for all contacts with this surname
- Click Filter

Click the filter symbol and click **Clear** to un-filter the data.

**Edit** - Click the EDIT button to edit and update a volunteer's profile.

# **Update** - Click the UPDATE button (left hand side) to save updates to the volunteer's record.

**Name** - Click the volunteer's name to view the volunteer's profile (skills, interests, profile and availability).

**Volunteer Unsuitable** - If the volunteer is deemed unsuitable for the role, you can remove the volunteer and an automated email will be sent to the volunteer.

## Volunteers in Progress dashboard Status options

The options available in the status field:

- **Application in Progress** e.g. The volunteer has accepted an invite to apply for a role, awaiting the return of an application form, due to interview volunteer
- Application not processed e.g. Volunteer not suitable for role, volunteer no longer interested

- **Contacted** (previously named **Invited Awaiting Reply**) When the organisation invites the volunteer to apply for the role, from either the possible matched volunteers or registered interest in a role
- **Declined interest** Volunteer will flag this if they decline the invite to apply for the role
- **Registered interest** Volunteer registers interest in your role
- Started The date the volunteer started volunteering
- Stopped The date the volunteer stopped volunteering

#### Invite a volunteer to apply

You are able to invite volunteers to apply for your roles.

On the role profile form, click on the name of the volunteer and review their profile. Complete the **Message to Volunteer** box and then click the green **Invite to Apply** button.

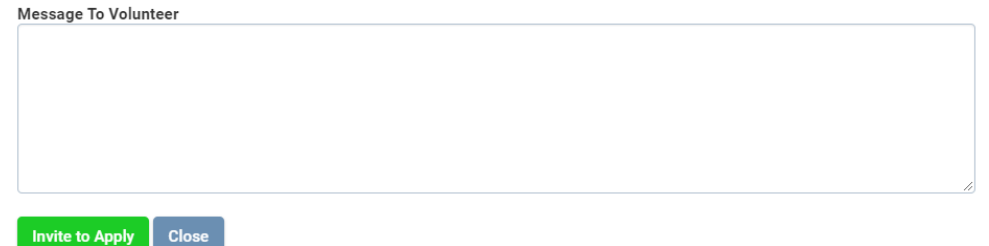

You can also view if the volunteer has applied for other roles at the same organisation. After reviewing a volunteer's profile you may feel they are not suitable to the role - you can remove them for the list by selecting **Volunteer is unsuitable (will send auto email) – Remove Volunteer.** 

An automated email will be sent to the volunteer, gently explaining they have been found unsuitable for the role and they can contact the organisation direct or the local volunteer centre for further advise or support.

**To view the volunteer's historic status notes** - Click the small arrow, at the left hand side of the volunteer's name to view the historic notes.

**Possible Matching Volunteers dashboard -** Click on the volunteer's name to access their volunteer profile.

- You can send a message to the volunteer or you can remove the volunteer from the dashboard if you feel they are unsuitable.
- If you invite the volunteer to apply for the role, please enter a message in the 'message to volunteer' box and click **Invite to apply**. Then click Close once you have received confirmation the message has been successfully sent.
- If you invite the volunteer to apply for your role, the volunteer's name will move to the Volunteers in Progress dashboard. The Status field will state Application in Progress.